# Show Me How to Reset My Password

### **EMPLOYEE SELF-SERVICE®**

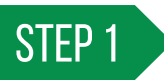

From the Paycom app, tap "Login Help." Next, tap "Reset Password."

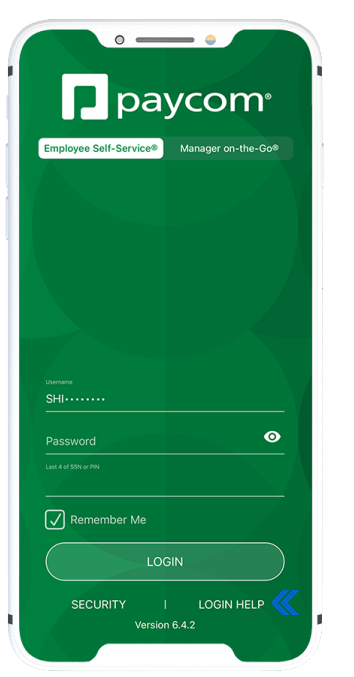

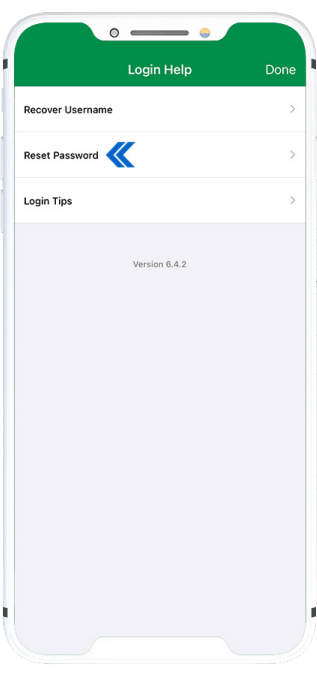

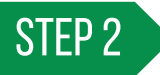

Type in your personal information and tap "Next."

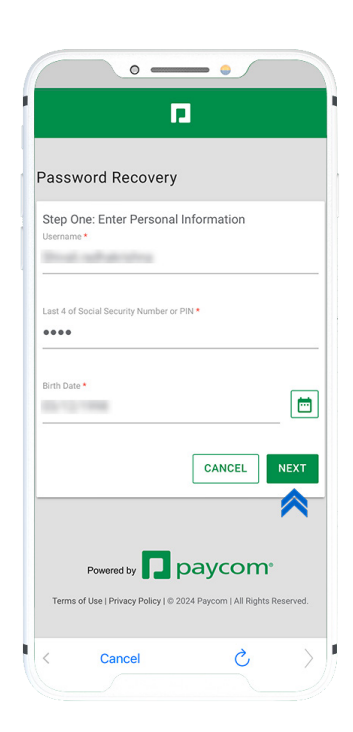

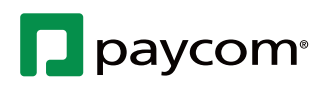

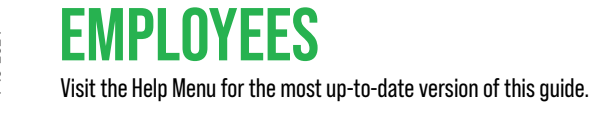

# Show Me How to Reset My Password

### **EMPLOYEE SELF-SERVICE®**

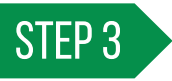

Choose whether to verify your account with a text, phone call or email. Then, tap "Next."

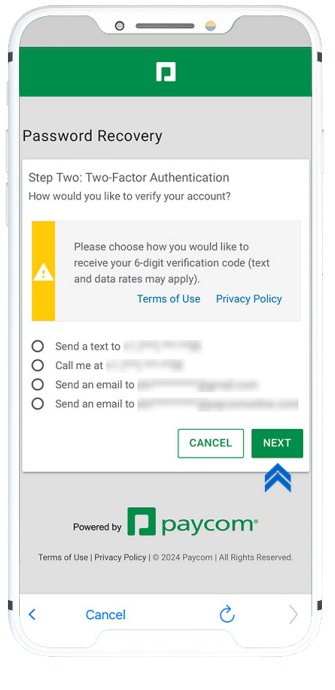

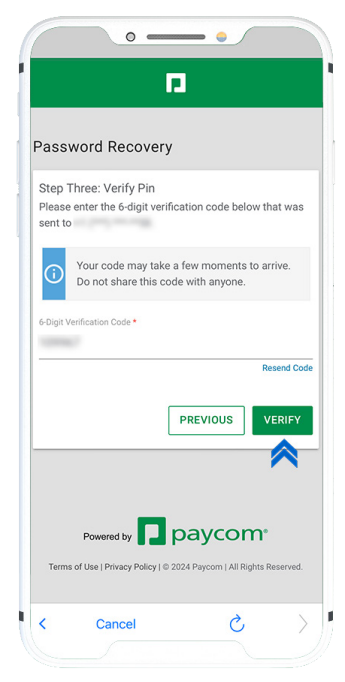

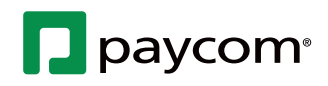

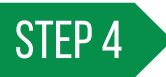

Type the verification code and tap "Verify."

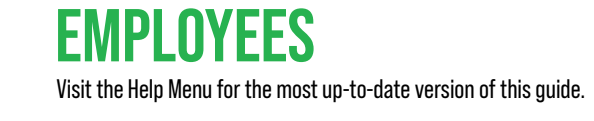

### Show Me How to Reset My Password

### **EMPLOYEE SELF-SERVICE®**

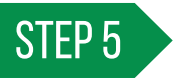

Enter your new password twice and tap "Submit."

If you have any issues, contact your company's HR or payroll department.

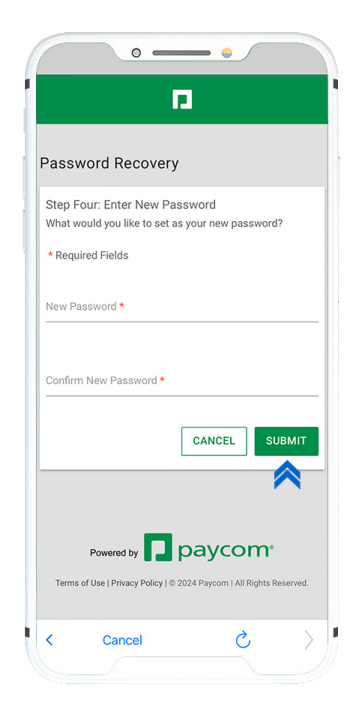

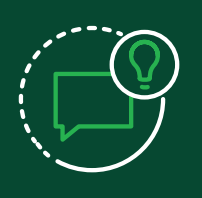

#### **HELPFUL TIPS**

Making changes to sensitive information, such as employee passwords or direct deposit details, requires verification through a one-time passcode sent to your registered contact information.

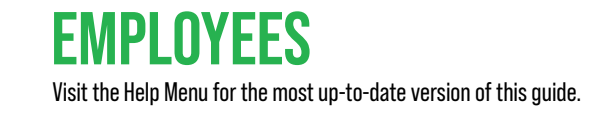

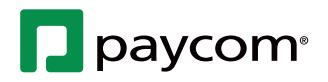